# Manual de uso

Cómo pagar tu seguro desde la página web y app de tu banco

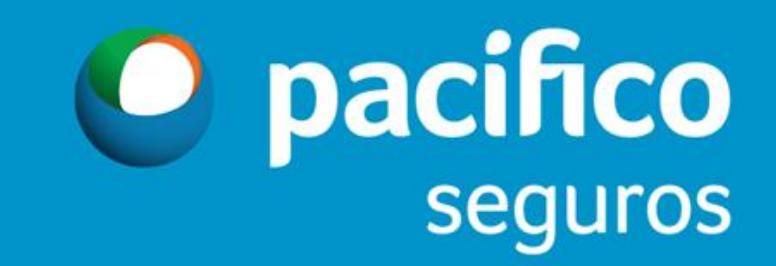

## Forma de pago - Telecredito Web BCP

Consultas Operaciones monetarias Administración Web Proveedores Servicio al cliente

## Bienvenido al servicio de Banca Electrónica

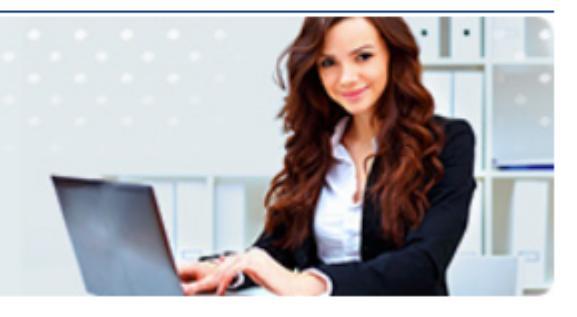

| Sue nendientee                                       |        | Noticias Acceso directo                |                                    | Dólar venta:        | S/ 3.435     |
|------------------------------------------------------|--------|----------------------------------------|------------------------------------|---------------------|--------------|
| Eirmas pendientes                                    | 0      | 10/10/2018                             | Consulta de saldos                 | Dólar compra:       | S/ 3.295     |
| Envíos al BCP:                                       | ⊻<br>1 |                                        | Consulta de movimientos del<br>día | Francista da ante   |              |
|                                                      |        | **IMPORTANTE** Recomendaciones de      | Transferencias entre cuentas       | Encuesta de opinion |              |
| Sus movimientos<br>Descarga diaria de<br>movimientos |        | Seguridad en Telecrédito Web           | propias                            | No hay encuestas ac | tivas por el |
|                                                      |        | 40/40/0040                             | Transferencias a terceros          | momento.            |              |
|                                                      |        | 10/10/2018                             | Notas de cargo                     |                     |              |
| Última descarga al 20/03/201                         | 18     | ¡NUEVO! Descarga el APP de Telecrédito | Guías y manuales                   |                     |              |
|                                                      |        | Móvil                                  |                                    |                     |              |

Banco de Crédito BCP 2008 todos los derechos reservados / Políticas de Seguridad Si tiene cualquier duda o consulta, comuníquese con Helpdesk a los teléfonos: 313-2999/625-2999 (Lima) y al: 0-801-1-8888 (Provincia)

- 1. Ingresar a la opción
  - Operaciones monetarias
    - Pagos Varios
      - Pago de Servicios

| Consultas                     | Operaciones mon       | etarias Ad                             | ministración     | Web Proveed      | ores Servici          | io al cliente |                                 |          |
|-------------------------------|-----------------------|----------------------------------------|------------------|------------------|-----------------------|---------------|---------------------------------|----------|
|                               | Transferencias        |                                        | >                |                  |                       |               |                                 |          |
| <b>Bienve</b>                 | Pagos Masivos         |                                        | <sup>2</sup> )Ca | a Flectrón       | ica                   |               |                                 |          |
| Dicitie                       | Factoring Electrónico |                                        |                  |                  |                       |               | K                               |          |
|                               | Pagos varios          |                                        | > Pago de Do     | ocumentos        |                       |               |                                 |          |
| Te                            | Tarjetas de Créd      | ito                                    | > Pago de se     | ervicios         |                       |               |                                 | 15m      |
| 16                            | Remesas de efer       | ctivo                                  | > Pago de Cr     | réditos PYME     |                       |               |                                 | 915      |
|                               | Solicitud de Che      | queras                                 |                  |                  |                       |               |                                 |          |
|                               | Pendientes de fi      | rma                                    |                  |                  |                       |               |                                 |          |
|                               | Pendientes de e       | nvío                                   |                  |                  |                       |               |                                 |          |
| Sus pendi                     | Consulta de esta      | ado de operac                          | iones >          | A                | cceso directo         |               | Dólar venta:                    | S/ 3.435 |
| Firmas pen                    | Notas de cargo        |                                        | 4                | C                | onsulta de saldos     | 5             | Dolar compra:                   | S/ 3.295 |
| Envios al B                   | Li                    |                                        | 2                | C                | onsulta de movin<br>a | nientos del   | Encuesta de on                  | inión    |
|                               |                       | **IMPORTAN                             | ITE** Recomen    | idaciones de Ti  | ansferencias ent      | re cuentas    | Encuesta de op                  | million  |
| Sus movimientos               |                       | Seguridad en Telecredito Web           |                  | eb pi            | propias               |               | No hay encuestas activas por el |          |
| Descarga diaria de 📃          |                       | 10/10/2019                             |                  | T                | ansferencias a te     | erceros       | moment                          | .0.      |
| movimiento                    | movimientos 🗖         |                                        | 10/10/2010       |                  | otas de cargo         |               |                                 |          |
| Última descarga al 20/03/2018 |                       | iNUEVO! Descarga el APP de Telecrédito |                  | de Telecrédito G | uías y manuales       |               |                                 |          |
|                               |                       | Móvil                                  |                  |                  |                       |               |                                 |          |

Banco de Crédito BCP 2008 todos los derechos reservados / <u>Políticas de Seguridad</u> Si tiene cualquier duda o consulta, comuníquese con Helpdesk a los teléfonos: 313-2999/625-2999 (Lima) y al: 0-801-1-8888 (Provincia)

| Dama d                         |                                                                   |                                               | Verificar que la           | ruta sea la correcta         |                          |
|--------------------------------|-------------------------------------------------------------------|-----------------------------------------------|----------------------------|------------------------------|--------------------------|
| rago d                         | e servicios                                                       |                                               |                            |                              | 8                        |
| Los datos mar<br>Si desea real | icados con ^ son considerados (<br>lizar un nado realizado anteri | como obligatorios.<br>iormente seleccione Pag | os frecuentes. Si desea re | alizar un nuevo nado selecci | one Clasificación de nao |
| Empresa pro                    | veedora, Servicio e ingrese s                                     | su número a buscar.                           | of acounted                | alizar an nacio pago seleces | one olasineación de pag  |
| 1. consult                     | a 2. verificación de dato                                         | os 3. autorización de                         | firma 4. envío al BCI      | P 5. confirmación            |                          |
|                                |                                                                   |                                               |                            |                              |                          |
| Filtros                        |                                                                   |                                               |                            |                              |                          |
| Filtros:                       |                                                                   |                                               |                            |                              |                          |
|                                |                                                                   |                                               |                            | -                            |                          |
| Clasificac                     | ión de pago: Selec                                                | cione                                         | •                          |                              |                          |
|                                |                                                                   |                                               |                            |                              |                          |
| # A B C                        | DIEIFIGIHII JIKI                                                  | L M N Ñ O P Q R                               | S T U V W X Y Z            | 2                            |                          |
| Busque la                      | empresa a pagar:                                                  |                                               |                            |                              |                          |
|                                |                                                                   |                                               |                            | * Buscar                     |                          |
|                                |                                                                   |                                               |                            |                              | _                        |
| Empresa ·                      | · Seleccione la empresa pro                                       | oveedora:                                     |                            |                              |                          |
|                                |                                                                   |                                               |                            |                              | •                        |
|                                |                                                                   |                                               |                            |                              |                          |
|                                |                                                                   |                                               |                            |                              | *                        |
|                                |                                                                   |                                               |                            |                              |                          |
| Servicios                      | - Seleccione el servicio que                                      | e desee pagar y haz clio                      | en continuar:              |                              |                          |
| Servicios                      | - Seleccione el servicio que                                      | e desee pagar y haz clic                      | en continuar:              |                              | *                        |
| Servicios                      | - Seleccione el servicio que                                      | e desee pagar y haz clic                      | en continuar:              |                              | *                        |

#### **Opciones de búsqueda:**

1. Clasificación de pago: Seleccionar Seguros y Clínicas

#### 2. Busque la empresa a pagar:

- PACIFICO SEGUROS para seguros Generales y de Vida
- **PACIFICO SALUD EPS** para seguros SCTR Salud y EPS

#### Pago de servicios

Los datos marcados con \* son considerados como obligatorios.

Si desea realizar un pago realizado anteriormente seleccione Pagos frecuentes. Si desea realizar un nuevo pago seleccione Clasificación de pagos, Empresa proveedora, Servicio e ingrese su número a buscar.

|                                                                                                    |                                                                                                    | Dec. ( ) |
|----------------------------------------------------------------------------------------------------|----------------------------------------------------------------------------------------------------|----------|
| Filtros:                                                                                                    |                                                                                                    | Paso 1 ( |
| Clasificación de pago:                                                                                                    | SEGUROS Y CLINICAS                                                                                        | ]        |
| # A B  <u>C</u>  D E F G  <u>H</u>                                                                                                    | <u> </u>   J K  <u> </u>  M N Ñ  <u>O P</u>  Q  <u>R S</u>  T <mark> </mark> U V W X Y Z                  |          |
| Busque la empresa a paga                                                                                                    | r:                                                                                                    | Buscar   |
|                                                                                                    |                                                                                                    |          |
| Empresa - Seleccione la ei                                                                                                    | npresa proveedora:                                                                                        |          |
| Empresa - Seleccione la el<br>LA POSITIVA VIDA SEGUR<br>MADERE PERLI                                                                                                    | npresa proveedora:<br>OS Y REASEGUROS                                                                     | •        |
| Empresa - Seleccione la el<br>LA POSITIVA VIDA SEGUR<br>MAPFRE PERU<br>OHIO NATIONAL SEGURO                                                                                                    | npresa proveedora:<br>OS Y REASEGUROS<br>S DE VIDA SA                                                     | •        |
| Empresa - Seleccione la el<br>LA POSITIVA VIDA SEGUE<br>MAPERE PERU<br>OHIO NATIONAL SEGUEO<br>PACIFICO SALUD EPS<br>PACIFICO SEGUEOS                                                                                                    | Ipresa proveedora:<br>OS Y REASEGUROS<br>S DE VIDA SA                                                     | *        |
| Empresa - Seleccione la el<br>LA POSITIVA VIDA SEGUE<br>MAPERE PERU<br>OHIO NATIONAL SEGUEO<br>PACIFICO SALUD EPS<br>PACIFICO SEGUEOS<br>Servicios - Seleccione el se                                                                            | npresa proveedora:<br>OS Y REASEGUROS<br>S DE VIDA SA<br>Prvicio que desee pagar y haz clic en continuar: | •        |
| Empresa - Seleccione la el<br>LA POSITIVA VIDA SEGUE<br>MAPERE PERU<br>OHIO NATIONAL SEGUEO<br>PACIFICO SALUD EPS<br>PACIFICO SEGUEOS<br>Servicios - Seleccione el se<br>01 AUTOS DOLARES                                                        | npresa proveedora:<br>OS Y REASEGUROS<br>S DE VIDA SA<br>ervicio que desee pagar y haz clic en continuar: | ×<br>*   |
| Empresa - Seleccione la el<br>LA POSITIVA VIDA SEGUE<br>MAPERE PERU<br>OHIO NATIONAL SEGUEO<br>PACIFICO SALUD EPS<br>PACIFICO SEGUEOS<br>Servicios - Seleccione el si<br>01 AUTOS DOLARES<br>02 AUTOS SOLES<br>03 SALUD DOLARES                  | npresa proveedora:<br>OS Y REASEGUROS<br>S DE VIDA SA<br>ervicio que desee pagar y haz clic en continuar: | *        |
| Empresa - Seleccione la el<br>LA POSITIVA VIDA SEGUE<br>MAPFRE PERU<br>OHIO NATIONAL SEGUEO<br>PACIFICO SALUD EPS<br>PACIFICO SEGUEOS<br>Servicios - Seleccione el s<br>01 AUTOS DOLARES<br>02 AUTOS SOLES<br>03 SALUD DOLARES<br>04 SALUD SOLES | npresa proveedora:<br>OS Y REASEGUROS<br>S DE VIDA SA<br>ervicio que desee pagar y haz clic en continuar: | *        |

### **Opciones de búsqueda:**

٠

.

- 1. Clasificación de pago: Seleccionar Seguros y Clínicas
- 2. Seleccione la empresa a pagar:
- PACIFICO SEGUROS para seguros Generales y de Vida
- PACIFICO SALUD EPS para seguros SCTR Salud y EPS

#### 3. Seleccione el servicio a pagar

| PA         | CIFICO SEGUROS       |
|------------|----------------------|
| 01 AUTOS I | DOLARES              |
| 02 AUTOS S | SOLES                |
| 03 SALUD [ | DOLARES              |
| 04 SALUD S | GOLES                |
| 05 VIDA DO | DLARES               |
| 06 VIDA SO | DLES                 |
| 07 HOGAR/  | VIAJES/OTROS DOLARES |
| 08 HOGAR/  | VIAJES/OTROS SOLES   |
| PAC        | CIFICO SALUD EPS     |
| 01 SALUD E | EPS SOLES            |
| 02 SALUD E | EPS DOLARES          |
|            |                      |

#### Pago de servicios

😵 Ayuda

Los datos marcados con \* son considerados como obligatorios.

Si desea realizar un pago realizado anteriormente seleccione Pagos frecuentes. Si desea realizar un nuevo pago seleccione Clasificación de pagos, Empresa proveedora, Servicio e ingrese su número a buscar.

| 1. consulta 2. verificación d | e datos 3. autorización de firma 4. envío al BCP 5. confirmación |             |
|-------------------------------|------------------------------------------------------------------|-------------|
|                               |                                                                  | Paso 2 de 2 |
| Pago de SEGUROS Y CLINICA     | S : PACIFICO SEGUROS                                             |             |
| Ingreso de datos:             |                                                                  |             |
| 04 SALUD SOLES                |                                                                  |             |
| DNI-RUC-CE-PASAPORTE          |                                                                  |             |
| *                             | Ingresar el documento de identidad <b>DEL CONTRATANTE</b>        |             |
|                               |                                                                  | Buscar      |
|                               |                                                                  | Regresar    |

#### Pago de servicios

🖶 Imprimir 💡 Ayuda

Los datos marcados con \* son considerados como obligatorios.

Si desea realizar un pago realizado anteriormente seleccione Pagos frecuentes. Si desea realizar un nuevo pago seleccione Clasificación de pagos, Empresa proveedora, Servicio e ingrese su número a buscar.

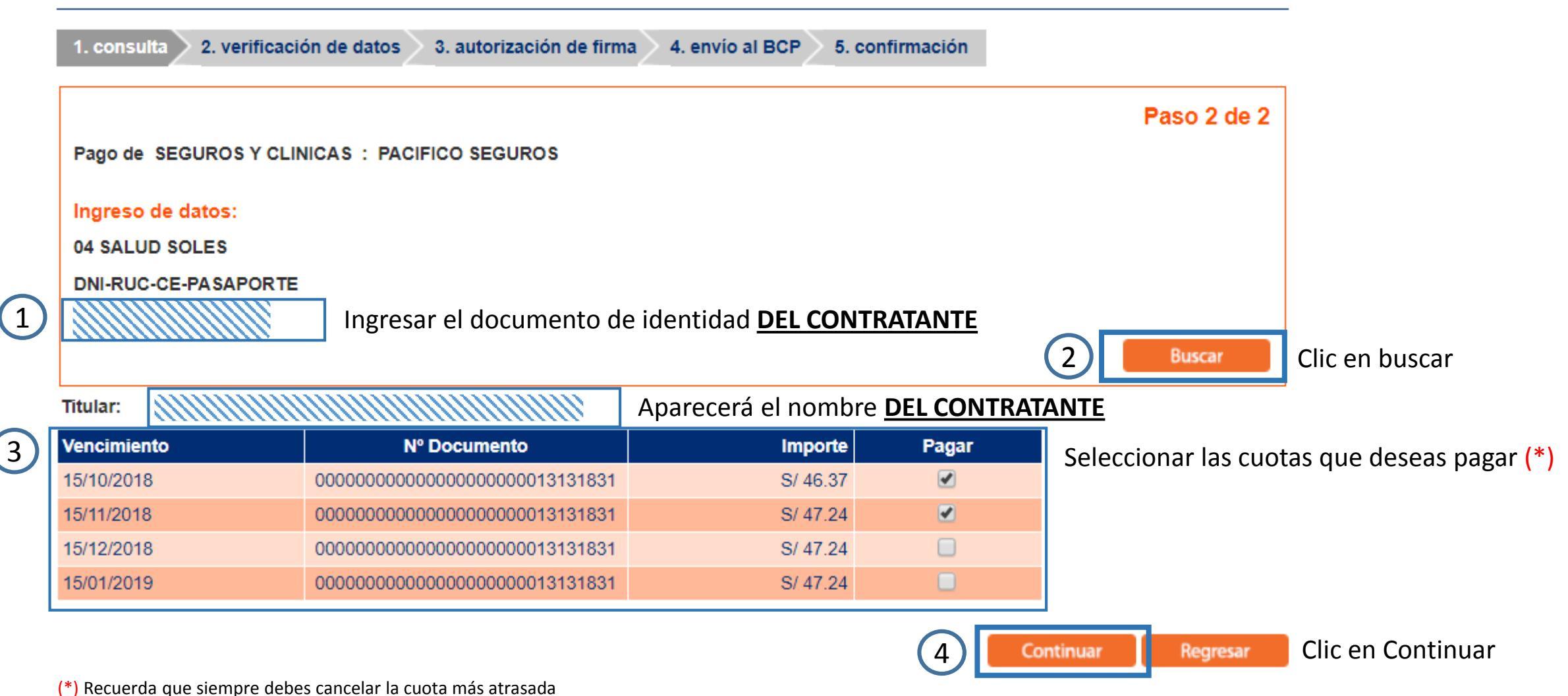

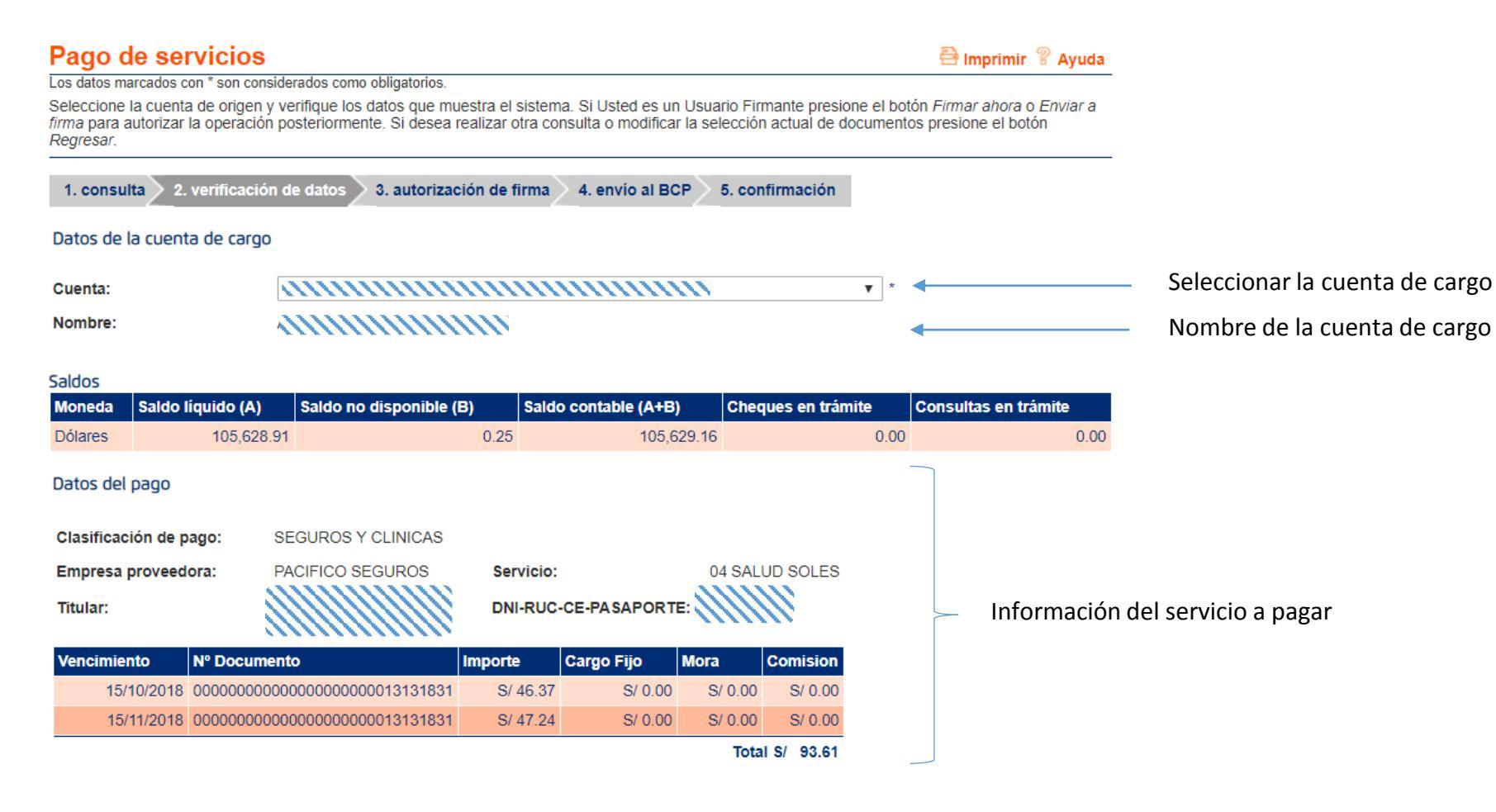

#### Datos opcionales

¿Desea grabar el pago en su lista de pagos frecuentes? Si ONO ¿Desea enviar una constancia por correo electrónico? Si ONO\* Si se desea guardar como favoritos esta opción de pago colocar "Sí"

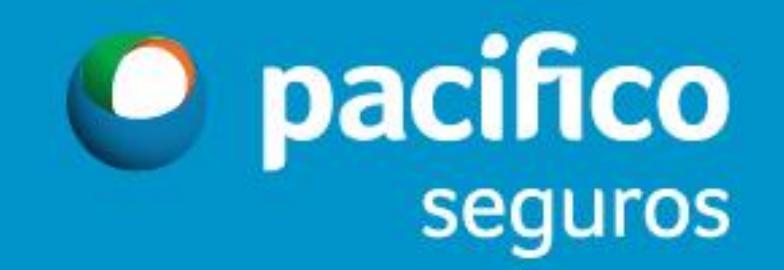